# SMART++ "감사노트쓰기" 수강신청 방법 매뉴얼

### 1. 학생포트폴리오 사이트 접속(<u>http://edms.kwu.ac.kr</u>) → 로그인(ID 및 패스워드 : 인트라넷 로그인과 동일)

| 왕주여자대<br>KWANGUI WOMEN'S      | <b>개학교</b> 학성<br>SUNIVERSITY | 생 <u>포트폴리오</u> 즐겨찾기 |           |      |          |        |      |      |
|-------------------------------|------------------------------|---------------------|-----------|------|----------|--------|------|------|
| 포트폴리오소개                       | 포트폴리오                        | 관리 Smart++ 장학관태     | 비교과 영역 관리 | 커뮤니티 | 미이페이지    | 교양의사소통 | M    |      |
|                               |                              |                     |           |      |          |        |      |      |
| 즐겨찾기                          | 로그아웃                         | [] 외근포드들더오          |           |      |          |        |      | 1    |
|                               |                              | 포트폴리오명              | 자격사항      | 발행기관 | 등록번호     | 취득일    | 승민여부 | 등록일자 |
|                               |                              |                     |           | 결기   | 과가 없습니다. |        |      |      |
| 포트폴리오 : 총 0건                  |                              |                     |           |      |          |        |      |      |
| 승인( <mark>0</mark> 건 미승인(0건 년 | 반려:0건                        |                     |           |      |          |        |      |      |
| 장학점수 :<br>잔여점수 :<br>사용점수 :    | 총 0점<br>총 0점<br>총 0점         |                     |           |      |          |        |      |      |

#### 2. 로그인 후 → 비교과 영역 관리 클릭 → 수강안내문 반드시 확인요망

| 광주여자다           KWANGLU WOMEN'S L | <b> 악교</b> 학생포트폴리<br>NVERSTY                       | <mark> 오</mark> 즐겨찾기 로                    | 위미                                    |                                |                      |               |                |  |  |
|-----------------------------------|----------------------------------------------------|-------------------------------------------|---------------------------------------|--------------------------------|----------------------|---------------|----------------|--|--|
| 포트롤리오소개                           | 포트폴리오관리                                            | Smart++ 장학관리                              | 비교과 영역 관리                             | 커뮤니티                           | 마이페이지                | 교양의사소통        | MARC.          |  |  |
| 비교과 영역 관리                         | 📀 수강안내                                             |                                           |                                       |                                |                      |               |                |  |  |
| KWANGLU WONEN'S UNIVERSITY        | 💷 비교과 영역 4                                         | 수강만내                                      |                                       |                                |                      |               |                |  |  |
| ▶ 수강안내                            | 비교과 영역에서는                                          | 학점으로는 인정되지 않                              | 않으나 학생 포트폴리오 및 질                      | '학점수에 필요한 다양한                  | ! 과목을 수강하실 수 있습니     | ۲ <u>۲</u> ۲. |                |  |  |
| ) 수강신청                            |                                                    |                                           |                                       |                                |                      |               |                |  |  |
| ▶ 소감문 작성                          | 💷 수강절차                                             |                                           |                                       |                                |                      |               |                |  |  |
| ▶ 포인트 수료확인                        | <ul> <li>수강신청 메뉴에서</li> <li>- 우측의 진행 상태</li> </ul> | d 원하는 교과명을 검색<br>에 따라 수강신청 결과!            | 벽한 후 우측 아래 "수강신청"<br>를 확인하실 수 있습니다.   | 버튼을 클릭하시면 수강                   | :신청이 가능합니다.          |               |                |  |  |
| ▶ 수강신청 내역 확인                      | <mark>-</mark> 수강신청 전 반드                           | 시 아래 유의사항과 강!                             | 의 계획서를 확인 부탁드립니                       | 다.                             |                      |               |                |  |  |
|                                   | 💷 유의사항                                             |                                           |                                       |                                |                      |               |                |  |  |
| 에누었                               | - 수강신청 전 반드                                        | 시 첨부된 강의계획서를                              | 를 확인 후 수강 신청하시기 비                     | 1랍니다.                          |                      |               |                |  |  |
| 대운로드                              | - 비교과 영역중 학<br>- 기타 수강신청과                          | 년별로 제한이 있는 과 <sup>.</sup><br>관련하여 문의가 필요할 | 목이 있습니다. 해당 학년에 !<br>1 경우 표시되어 있는 주관부 | 일치하지 않는 과목을 수<br>서를 통해 문의 바랍니다 | ·강하였을때는 장학점수가 8<br>k | 신정되지 않으니 수강신청 | 전 반드시 확인 바랍니다. |  |  |
|                                   | - 과목별로 소감문                                         | 작성 및 설문조사 입력;                             | 을 하여야만 최종 수강이 완뢰                      | 태도 부분이 있으니 꼭                   | 확인 바랍니다.             |               |                |  |  |

## 3. 비교과 영역 관리 → 수강신청 클릭 → "감사노트쓰기" 선택 후 수강신청 클릭

| 오소개       | 포트폴리의      | 2관리 S        | imart++ 장희 | 1관리 비                      | 교과 영역 관례     | 리        | 커뮤니티                   |                        | 마이페이지    |       | 양의사소통 |          |           |                    |
|-----------|------------|--------------|------------|----------------------------|--------------|----------|------------------------|------------------------|----------|-------|-------|----------|-----------|--------------------|
| 역 관리      | <b>)</b> 수 | 강신청          |            |                            |              |          |                        |                        |          |       |       |          | HOME      | > 비교과 영역           |
|           | 주관득        | <b>4서</b> 선택 |            | •                          | <b> 상</b> 선택 |          | ▼ 교과명                  |                        |          | 담당    | 교수(강시 | •)       |           |                    |
| 4인        | 선택         | 주관부서         | 대상         | 교과명                        | 담당교수<br>(강사) | 수업<br>형태 | 수업 기간                  | 신청 기간                  | 수업<br>시간 | 강의실   | 점원    | 신청<br>인원 | 강조<br>포인트 | ት수 : 0/ 0<br>강의계획서 |
| 확인        | Ø          | 학사운영팀        | 2~4학년      | 감사노트쓰기                     | 교무처          | 이론       | 15.03.02<br>~ 15.06,12 | 15.05.28<br>~ 15.06.01 | Ũ        | 해당없음  | 300   | 0        | 200       |                    |
|           | ō.         | 인재개발원        | 1~4학년      | 전자정보박람<br>회                | 도서관          | 이론       | 15,05,19<br>~ 15,05,19 | 15.03.16<br>~ 15.05.19 | 0        | 도서관   | 151   | 151      | 50        |                    |
| 뉴얼<br>원로드 | 0          | Writing센터    | 1~4학년      | 자기주도학습<br>법 skill-up<br>특강 | 학습지원팀        | 이론       | 15.04.17<br>~ 15.04.17 | 15.04.06<br>~ 15.04.16 | 0        | 국제회의장 | 165   | 167      | 40        |                    |
|           | 6          | 취업지원팀        | 1~2학년      | 강점탐구와<br>진로설계              | 취업지원팀        | 이론       | 15.05.22<br>~ 15.05.22 | 15.05.08<br>~ 15.05.14 | 0        | 추후공지  | 50    | 50       | 40        |                    |

# 4. 수강신청 완료 후 수강신청내역확인 클릭 : 수강신청에 따른 승인 진행사항 확인가능

| <b>송 광주여자대</b><br>KWANGU WOMEN'S U     | I <b>악교</b> 학생포트폴리<br>NVERSITY | 오 즐겨찾기 로     |           |              |          |      |         |          |        |            |                       |
|----------------------------------------|--------------------------------|--------------|-----------|--------------|----------|------|---------|----------|--------|------------|-----------------------|
| 포트폴리오소개                                | 포트폴리오관리                        | Smart++ 장학관리 | 비교과 영역 관리 | 커뮤니티         | ak ak    | 비비이지 | 교양의사소   |          | M      |            |                       |
| 비교과 영역 관리<br>Keancy Wolfer Sun Versity | 수강신청 내                         | 역 확인         |           |              |          |      |         | ♦ HOME > | 비교과 영역 | 격관리 > 수강신? | 청 내역 확                |
| ····································   | <b>주관부서</b> 선택                 |              | ▼ 대상 선택   | ▼ 교과명        |          |      | 담당교수(강사 | Ð        |        | ٩          | 검색                    |
| ▶ 수강산청                                 |                                |              |           |              |          |      |         |          |        | īi 0       | 지수 : <mark>1</mark> / |
| ▶ 소감문 작성<br>                           | 주관부서 대상                        |              | 교과명       | 담당교수(강<br>사) | 수업형태     | 수업기간 | 수업시간    | 강의실      | 정원     | 포인트        | 진행                    |
| → 수강신청 내역 확인                           |                                |              |           | 자료가 원        | 톤재하지 않습니 | 다.   |         |          |        |            |                       |
|                                        |                                |              |           |              | 1        |      |         |          |        |            |                       |

#### 5. 장학점수 승인여부 확인 : 포인트 수료확인 클릭(포인트 및 적용일 확인가능)

| ତ 광주여자대<br>KWANGUU WOMEN'S U | <b> 악교</b> 학생포트폴리오 프개홋<br>NVERSTY | 기 로그아웃        |                     |          |        |               |                           |
|------------------------------|-----------------------------------|---------------|---------------------|----------|--------|---------------|---------------------------|
| 포트롤리오소개                      | 포트볼리오관리 Smart++ 장영                | 바란리 비교과 영역 관리 | 커뮤니티                | 마이페이지    | 교양의사소통 |               |                           |
| 비교과 영역 관리                    | 🗿 포인트 수료확인                        |               |                     |          | ♠ ном  | NE〉비교과 영역관리〉. | 포인트 수료확인                  |
| ) 수강안내                       | 교과명                               | 0.검색          |                     |          |        |               |                           |
| ) 수강신청                       |                                   |               |                     |          |        | Ĩ             | 비이지수 : <mark>1</mark> / 1 |
| ) 소감문 작성                     | 교과명                               | 담당            | 방교수(강사)             |          | 수업기간   | 포인트           | 적용일                       |
| ▶ 포인트 수료확인                   |                                   |               | 자료가 존재              | 하지 않습니다. |        |               |                           |
| ▶ 수강신청 내역 확인                 |                                   |               | <b>a</b> t <b>4</b> | l in     |        |               |                           |

6. 관련문의 : 감사노트쓰기 수강처리 및 장학점수 승인관련
- 학사운영팀(☎062-950-3531/3827)

# 광주여자대학교 교무처장